【学校施設開放】品川区施設予約システム簡易操作マニュアル (操作内容:予約の確認)

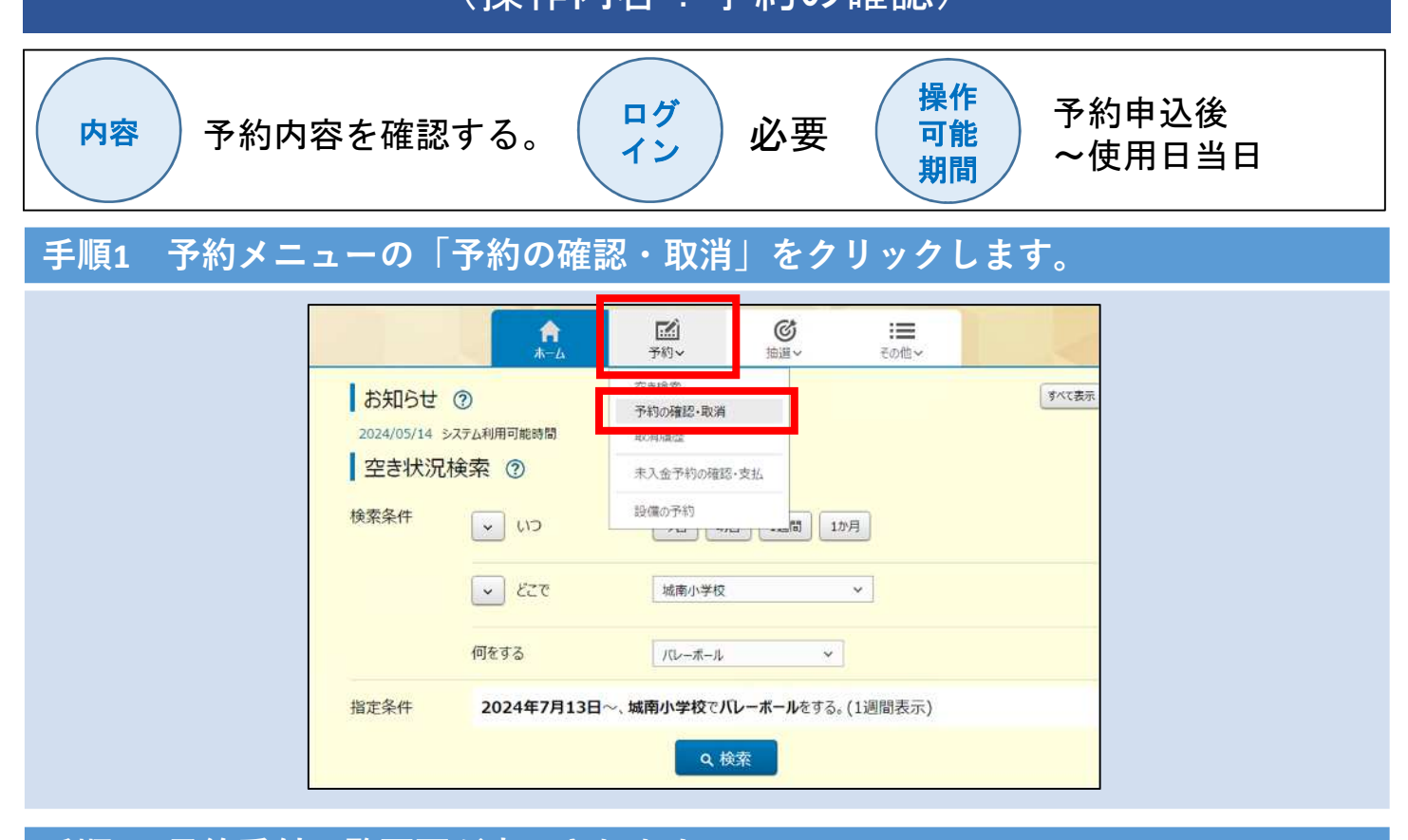

手順2 予約受付一覧画面が表示されます。

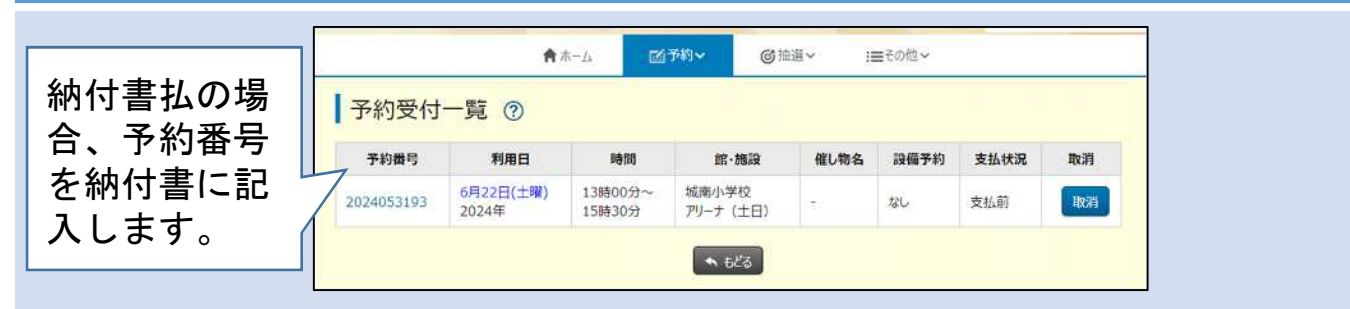

## 手順3 予約番号をクリックすると予約詳細情報が表示されます。

| D 25 CT VILLE                      |        |                | - |      |     |    |
|------------------------------------|--------|----------------|---|------|-----|----|
| 予約番号 利用日子                          | 約詳細情報  | ×              | 的 | 支払状況 | 取消  |    |
| 2024053193<br>20244053193<br>2024年 | 予約番号   | 2024053193     |   |      | 支払前 | 歌曲 |
|                                    | 利用日    | 6月22日(土曜)2024年 |   |      |     |    |
|                                    | 時間     | 13時00分~15時30分  |   |      |     |    |
|                                    | 館·施設   | 城南小学校 アリーナ(土日) |   |      |     |    |
|                                    | 利用目的   | パレーボール         |   |      |     |    |
|                                    | 利用人数   | 30人            |   |      |     |    |
|                                    | 催し物名   | 2              |   |      |     |    |
|                                    | 設備予約   | なし             |   |      |     |    |
|                                    | 支払状況   | 支払前            |   |      |     |    |
|                                    | 施設利用料金 | 800円           |   |      |     |    |
|                                    | 口振予定日  | 2              |   |      |     |    |